# Miami-Dade County Public Schools

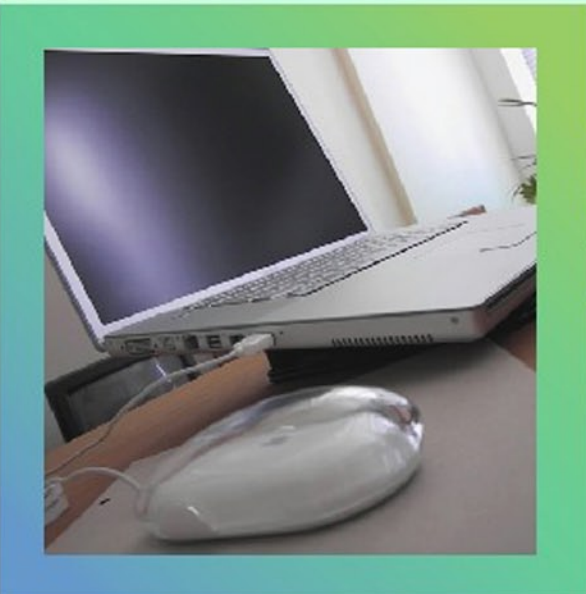

# Parent Account Registration

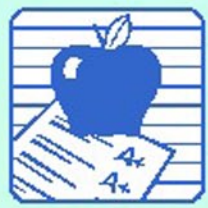

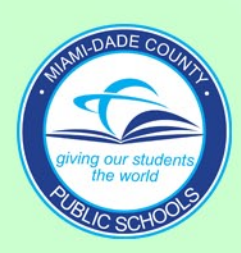

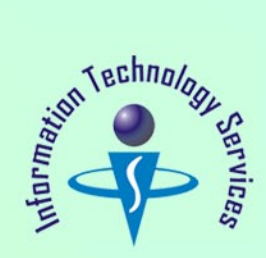

Parents/Guardians must obtain a Parent PIN Number from each child's school. To obtain the PIN number, the parent must provide school personnel a picture ID for verification. Parents must complete the *"Parent Portal Identification"* form *(F-M7052E 10-06)*. The completed form will be filed in your child(ren)'s cumulative folder at their school.

To start the Parent Account Registration go to: <u>http://myportal.dadeschools.net/parent/</u>.

The Parent Portal Access screen will be displayed.

| Miami-Dade County Public Schools<br>giving our students the world                                                                                                    | Parent Portal<br>Access                                                                                                    | Parents<br>Friday, January 11, 2003                                                                                                    |
|----------------------------------------------------------------------------------------------------|----------------------------------------------------------------------------------------------------|----------------------------------------------------------------------------------------------------|
|                                                                                                    | STUDENTS                                                                                                    | PARENTS EMPLOYEES COMMUNIT                                                                                                    |
| New to the District<br>Discover M-DCPS<br>Calendars<br>Committees<br>Directories<br>Human Resources<br>Meetings<br>Newsroom<br>School Board<br>Schools<br>Superintendent<br>Technology | What you need to know           • To create a new Parent Account y           • Your child's MDCPS student ID           • Parent 6 Digit PIN number (To obtain y           • Students Date of Birth (DOB)           • Student birth place State or Country           • Zip Code           • It takes 24 hours after you are regis<br>System to be able to change your initii<br>Management/P-Synch system.           After the 24 hour period, login to the<br>Parent Portal Access screen using yo           • Acceptable Use Policy and Registration | w before logging in<br>rou must obtain the following:<br>you must visit your child's school)<br>stered with the Parent Account Registration<br>al password in the Password<br>e Password Management/P-Synch from the<br>ur user ID and initial password.<br>in for All Portal Users |
|                                                                                                    | Parents Parent Account? Registered Users) Login to Parent Portal Portal Flyer                                                                                                    | Don't Have an Account?<br>(1st Time Users)<br>Create an Account<br>User Guide - Parent Account Registration                                                                                                    |
|                                                                                                    | Forgot your Parent Account<br>User Name?<br>Parent Account Lookup<br>User Guide - Parent Account Lookup                                                                                                    | Password Management<br>P.Synch<br>Reset Password<br>User Guide - Creating your profile<br>User Guide - Resetting your password                                                                                                    |
|                                                                                                    | Having diffic<br>Click here to                                                                                                    | ulties logging in?<br>GET INSTRUCTIONS                                                                                                    |

Four sections to access the following applications: Login to Parent Portal, Create an Account, Parent Account Lookup and Password Reset.

Ucgin to Parent Portal - Located, on the left side of the page, is for parents that have an account, with a user ID and password, to connect to the *Parent Portal*.

**Portal Flyer** - Describes 4 easy steps to the entire process.

| Don't Have an Account?<br>(1st Time Users) |
|--------------------------------------------|
| Create an Account                          |
| User Guide - Parent Account Registration   |
| Password Management<br>P-Synch             |
|                                            |
|                                            |

Create an Account - Located, on the right side of the page, is used for parents to register to obtain a user ID and password, to access the Parent Portal.

**User Guide** - Contains documentation on how to *Create an Account*.

Parent Account Lookup - If registration process was done and the parent forgot the user ID assigned by the system, this application will allow the parent to obtain their user ID.

**User Guide** - Contains documentation on the *Parent Account Lookup*.

Password Management P-Synch - A link to the Password Management system, for registered parents, to reset their password.

**User Guide** - Contains documentation on how to use the *Password Management P-Synch* system to reset your password.

To proceed to create an account,

▼ Click Create an Account

The Welcome to Miami-Dade County Public Schools Parent Account Registration page will be displayed.

Note: Parents/Guardians whose students are new to M-DCPS, it is necessary to allow for an overnight processing period before you may register with the Parent Account Registration System.

Parents/Guardians must read the Welcome to Miami-Dade County Public Schools Parent Account Registration information page before requesting a parent account.

By requesting a "parent user account," you are certifying that you have legal custody of the student(s) in the school system.

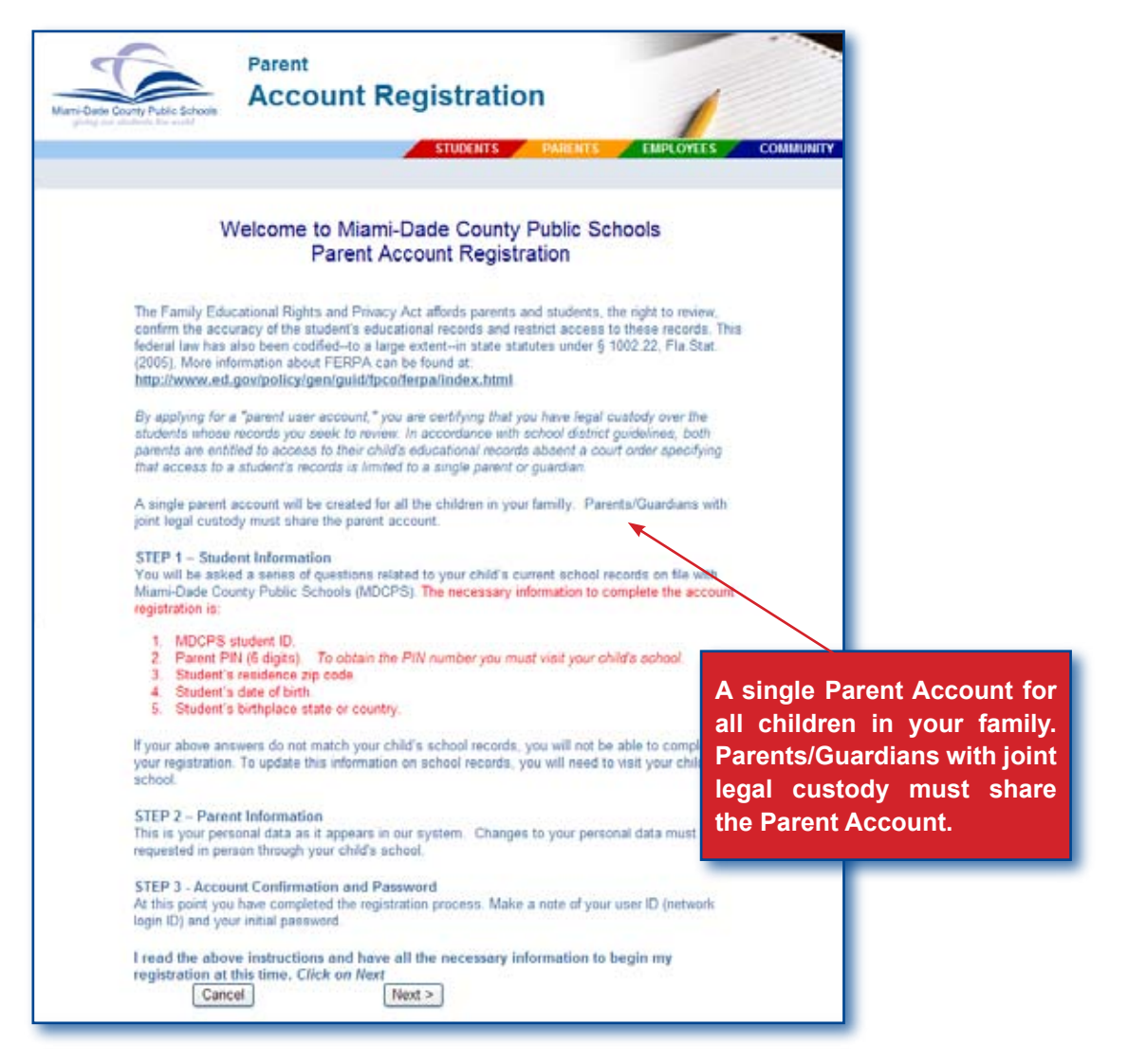

Within the Parent Account Registration there are three steps to follow:

#### STEP 1 – Student Information

You will be asked a series of questions related to your child's current school records on file with Miami-Dade County Public Schools (MDCPS). The necessary information to complete the account registration (for ALL your children) is:

- 1. MDCPS student ID.
- 2. Parent PIN Number (6 digits). To obtain the PIN number you must visit your child's school.
- 3. Student's residence zip code.
- 4. Student's date of birth.
- 5. Student's birthplace state or country.

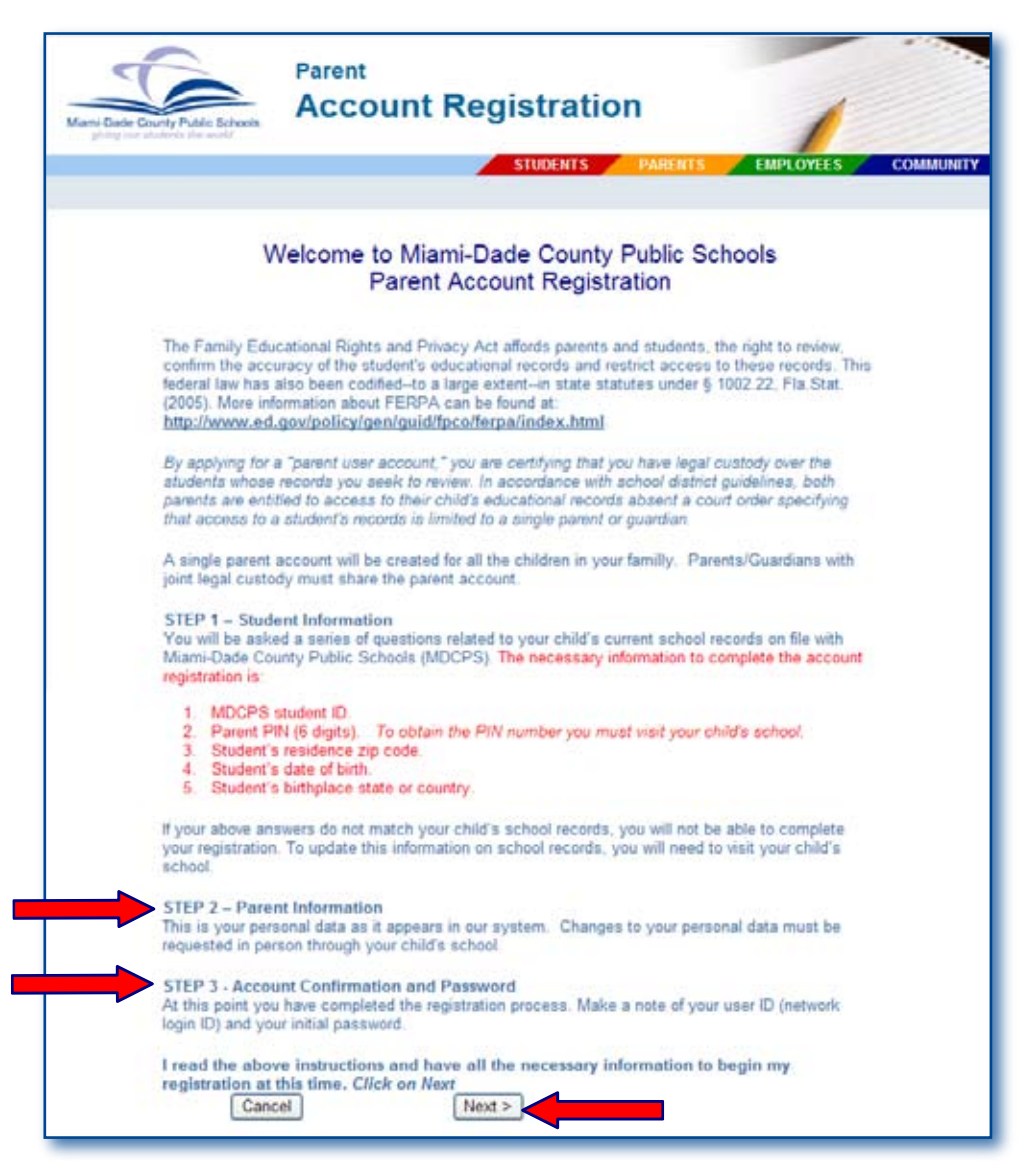

#### **STEP 2 – Parent Information**

This is your personal data as it appears in our system. Changes to your personal data must be requested in person at your child's school.

#### **STEP 3 - Account Confirmation and Password**

At this point you have completed the registration process. Make a note of your user ID (network login ID) and your initial password.

I read the above instructions and have all the necessary information to begin my registration at this time.

- ▼ Click Next to go to Student Information Step 1
- ▼ Click Cancel to stop the registration process (return to the Parent Portal Access screen)

## **Student Information - Step 1**

**Important Note:** If you have already registered and only need to add another student, you must login to the *Parent Portal* and use the "**add/remove students**" function. DO NOT CONTINUE WITH THIS REG-ISTRATION. [See page 9 for additional information.]

| M-DCPS Home                                                                                        |                                                                    | Contact Us                         | % Search                                            |                                                                           |
|----------------------------------------------------------------------------------------------------|--------------------------------------------------------------------|------------------------------------|-----------------------------------------------------|---------------------------------------------------------------------------|
| Mami-Duske Courty Public Schools<br>plang car addense the workt                                    | Registration                                                       | TS EMPLOYEES                       | COMMUNITY                                           |                                                                           |
|                                                                                                    |                                                                    |                                    |                                                     |                                                                           |
| Important Note: If you have already registered and<br>click on Add / Remove Student, DO NOT RETURN | d only need to add another student,<br>I TO THE REGISTRATION SYSTE | you must login to Parent Por<br>M. | tal and                                             |                                                                           |
| S                                                                                                  | Student Information<br>Step 1 of 3                                 | our children attending             |                                                     |                                                                           |
| MDCPS schools one at a time; when                                                                  | you are done, click on Next.                                       | Devices and Students               |                                                     |                                                                           |
| Parent PIN (6 digits) *                                                                            | 0                                                                  | Registered Students:               |                                                     |                                                                           |
| Home Zip Code * 33174<br>Date of Birth * 12/31/1989                                                | mm/dd/yyyy                                                         | Regi                               | istered S                                           | Students:                                                                 |
| Student born in the U.S.? O Yes  Birth Country  DOMINIC                                            |                                                                    | SAMF                               | PLE STUD                                            | ENT (0000000)                                                             |
| ECUADOF<br>EGYPT<br>EL SALVA                                                                       | ADOR                                                               |                                    |                                                     |                                                                           |
| ENGLANI<br>ERITREA<br>ESTONIA<br>ETHIOPIA                                                          |                                                                    | Ti<br>Ider<br>Vou                  | Pare<br>he PIN is a<br>ntification N<br>. To obtain | ent PIN<br>six digit Personal<br>lumber assigned to<br>the PIN number you |
| Add Tr                                                                                             | nis Student                                                        | m                                  | ust visit yo                                        | ur child's school.<br>Close                                               |

Complete Student Information fields and,

### ▼ Click Add This Student

If no errors, the screen will change to display the message: **Student has been successfully added. Do you want to add another student?** The added student(s) name will display under the Registered Student field.

Short Cut: When selecting Birth State and Birth Country, place the cursor in the drop down menu, type the first letter of the State or Country you are looking for. The list will display the state or country starting with that letter. If you need to, scroll down to make selection.

Note: If your answers do not match your child's school records you will not be able to complete your registration. If you believe you entered the information correctly, and you are unable to register, please visit your child's school.

If you have more than one child and would like to continue adding them,

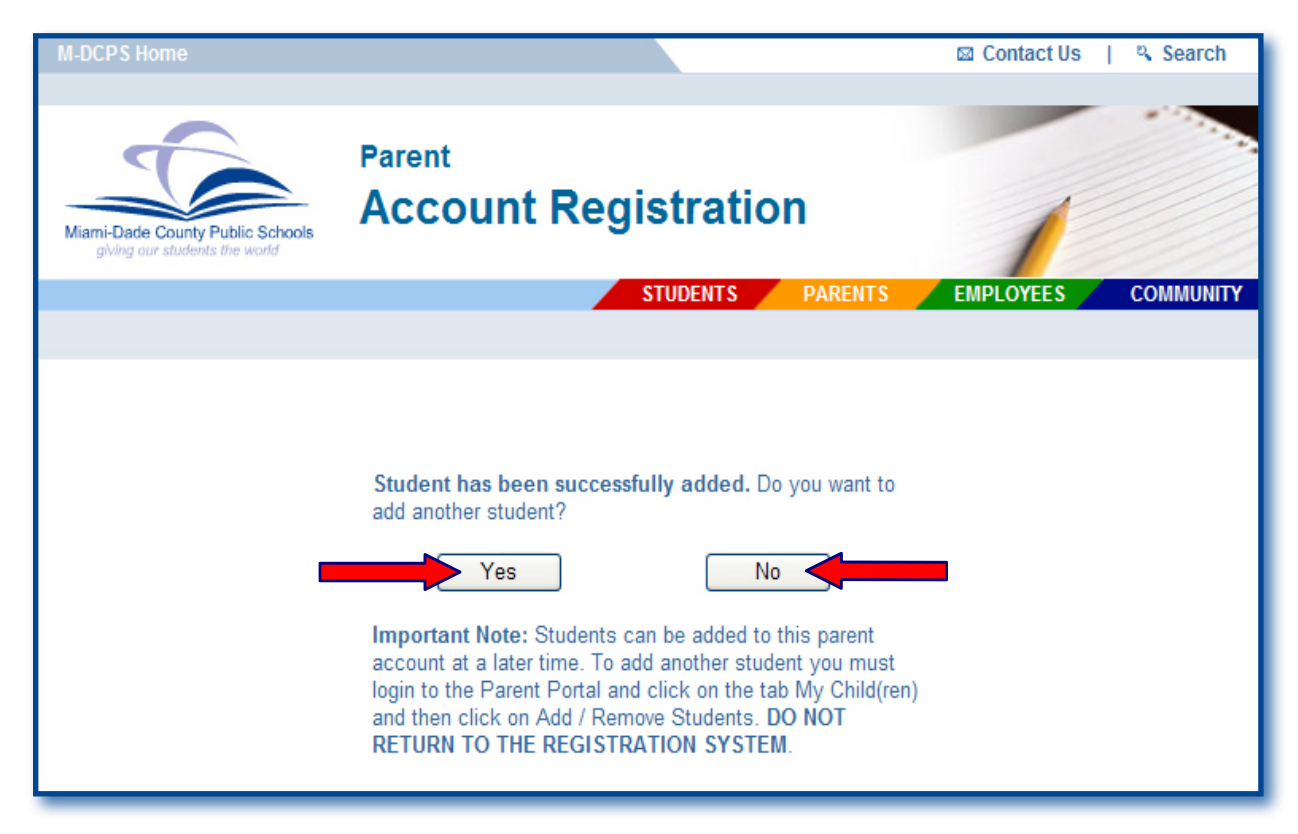

#### ▼ Click Yes

The Student Information screen will be displayed. Repeat the process, for ALL your children attending MDCPS, explained on page 5. You need a **Parent PIN Number** for <u>each</u> child.

If you do not wish to register any more students at this time,

#### ▼ Click No

The Parent Information - Step 2 screen will be displayed. Continue to page 7.

Note: Remember that students can be added to this parent account at a later time. To add another student you must login to the Parent Portal and click on the tab My child(dren) and then click on Add / Remove Students. DO NOT RETURN TO THE REGISTRATION SYSTEM. [See page 9 for additional information.]

#### Parent Information - Step 2

The Parent/Guardian Information screen is your personal data as it appears in our system. The information on this screen cannot be modified through this application. Changes to your personal data must be requested in person at your child's school. Only the E-mail Address can be updated on this screen.

You may continue with the registration process then, at a later time, visit your child's school to request any changes.

|                                                               | Parent Inf<br>Step 2                             | ormation<br>? of 3              |                        |
|---------------------------------------------------------------|--------------------------------------------------|---------------------------------|------------------------|
| Verify this information for acc<br>Confirmation and Password. | uracy. If changes are needed, ple                | ease visit your child's school. | Click Next for Account |
|                                                               | Parent/Guardian (First)                          | Parent/Guardian                 |                        |
| Last Name                                                     | SMITH                                            | SMITH                           |                        |
| First Name                                                    | JOHN                                             | MARY                            |                        |
| Relationship                                                  | Father                                           | Mother                          |                        |
| Primary E-mail Address                                        | sample1@bellsouth.net                            | sample2@bellsouth.r             | let                    |
| Optional E-mail address                                       | will be used for support ar                      | id contact.                     |                        |
| Phone Numbers:                                                | 999-999-9999 Ext. Type                           | 999-999-9999 Ext.               | Type E-mail Address c  |
| Primary                                                       | 786-222-2222 CELL                                | 786-333-3333 CELL               | be updated.            |
| Second                                                        |                                                  |                                 |                        |
| Third                                                         |                                                  |                                 |                        |
|                                                               | Registered Students:<br>SAMPLE STUDENT (0000000) |                                 |                        |
| Note:                                                         | It takes 24 hours for email addres               | sses to be finalized throughou  | ut the system.         |

After verifying this information for accuracy,

▼ Click Next

The Account Confirmation and Password - Step 3 screen will be displayed.

- ▼ Click Previous to go back to the previous screen, Student Information screen
- ▼ Click Cancel to stop the registration process (return to the Parent Portal Access screen)

# Account Confirmation and Password - Step 3

At this point you have completed the registration process. Make a note of your user ID (network login ID) and initial password.

**Important Note: To add another student, you must login to** the *Parent Portal, click on My Clild(ren) tab* **and click on "add/remove students". DO NOT RETURN TO THE REGISTRATION SYSTEM.** [See page 9 for additional information.]

| Marri-Dade County Public Schools       Parent         Account Registration         Students the world    Students Parents EMPLOYEES COMMUNITY                                                                                                    |
|----------------------------------------------------------------------------------------------------|
| Account Confirmation and Password                                                                                                    |
| Print This Page         Parent/Guardian Name:       SMITH, JOHN         You have registered for access to the following student(s):       Use your user ID         (ex: P1234567) and password                                                                                                    |
| Your User ID (Network Login ID) is: P1234567<br>Your Initial Password is: s0000000 This password begins with a lower case<br>"s" (password is case sensitive), followed by the student ID# of the first student registered.                                                                                                    |
| At this point you have completed the registration process. <b>Print this page or make a note</b><br>of your user ID (Network Login ID) and password.<br>Important Note: Students can be added to this parent account at a later time. To add another<br>student you must login to the Parent Portal and click on the tab My Child(ren) and then click<br>as Add/Brances Students DO NOT DETURN TO THE DECISIPATION SYSTEM |
| After the 24 hour period, login to the Password Management/P-Synch System from the Parent<br>Portal Access screen using your User ID and Initial Password.<br>Please store this information safely for future reference.<br>The parent account was successfully created.                                                                                                    |
| Exit Login To Portal                                                                                                    |

- ▼ Click Print This Page to print the page for future reference
- ▼ Click Login To Portal to go to the Parent Portal (you must login with your user ID and password)
- ▼ Click Exit to exit the application.

Once the **24 HOUR** period has passed, we recommend you to access the *Password Management / P-Synch* system to reset your password. This will register your user ID (network login ID) and password, so that you will be able to reset your password in the future. This is the MDCPS standard for self service password management. [See the Parent Guide to Self-Service Password Reset Creating Your Profile and Resetting Your Password & Changing Profile Questions to assist you with this process <u>http://myportal.dadeschools.net/parent/</u>.]

#### Add/Remove Students

This function is used to add/remove students after the account registration process was completed. Example: As a MDCPS parent/guardian, you registered for an account through the Parent Account Registration, adding only one of your children to the account, now you need to add an additional child.

#### What You Do

From the MDCPS Home page at: <u>www.dadeschools.net</u>

▼ Click the Parents tab

The dadeschools.net Parents page will be displayed.

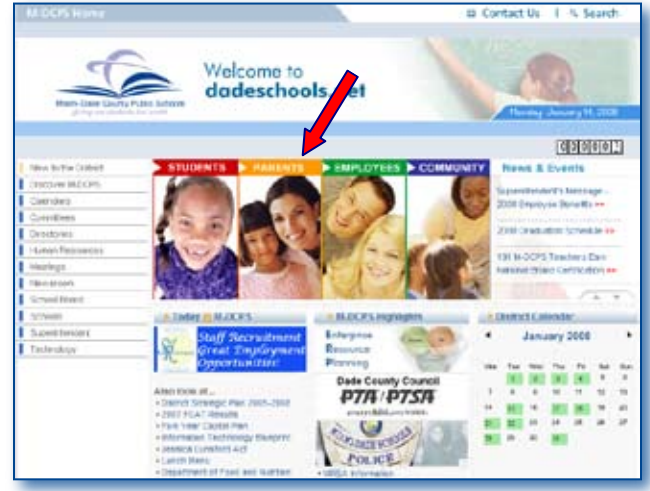

From the dadeschools.net Parents page,

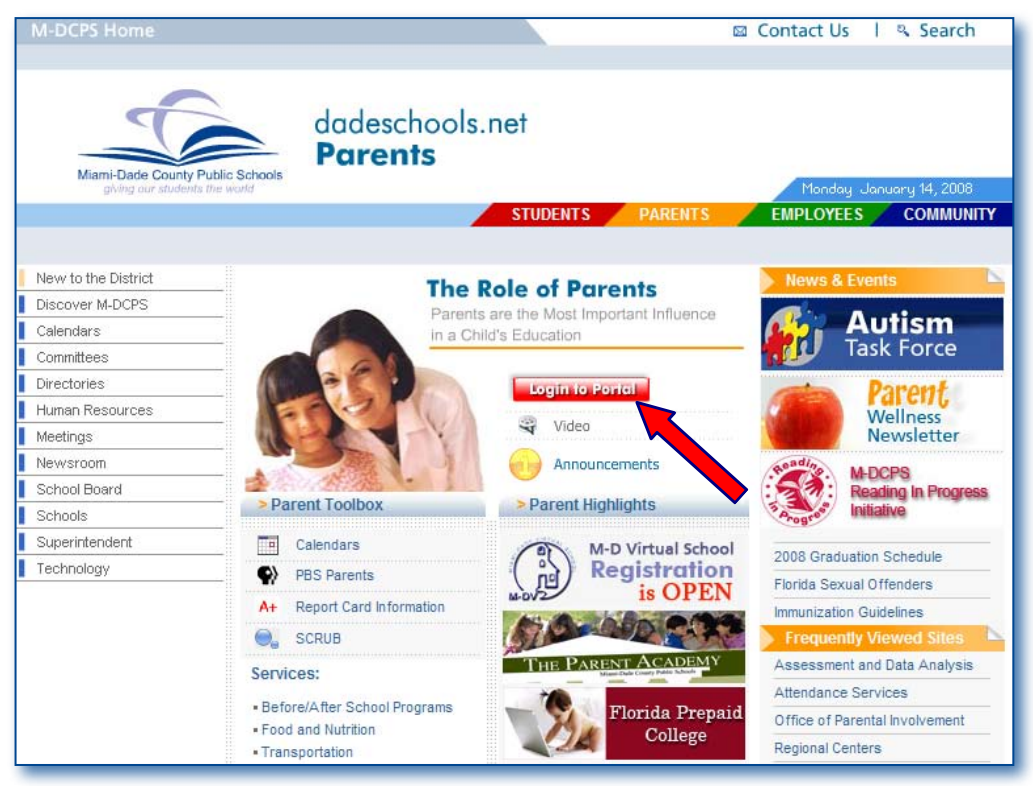

#### ▼ Click Login to Portal

The Parent Portal Access page will be displayed.

From the Parent Portal Access page,

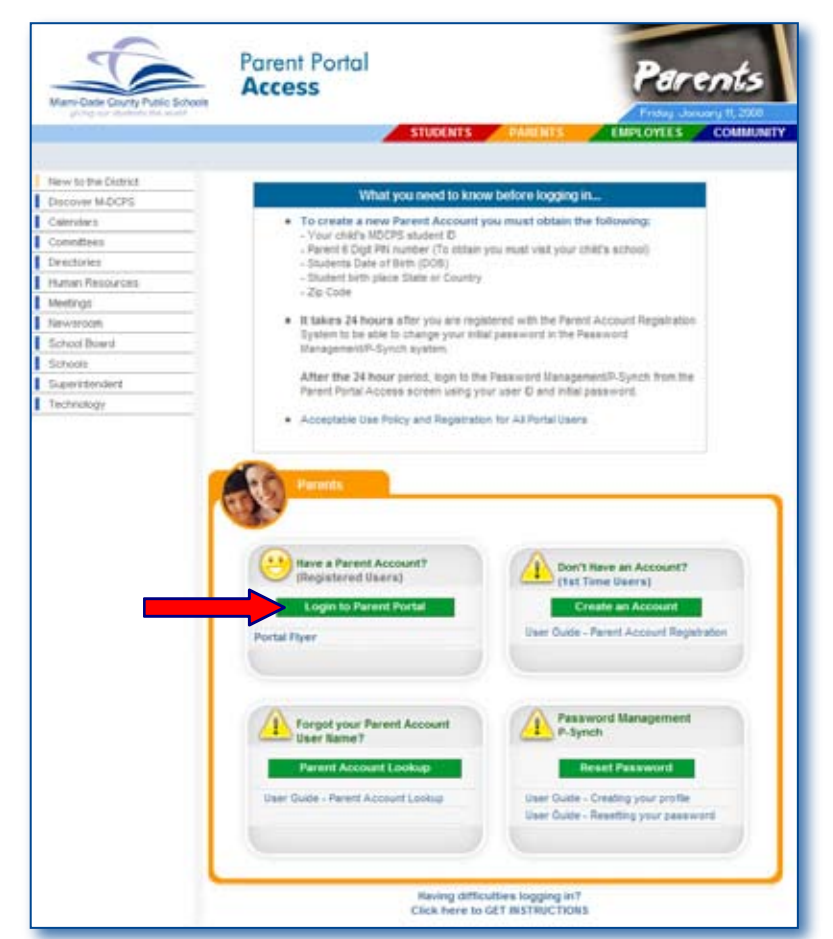

#### ▼ Click Login to Parent Portal

The Log in screen will be displayed.

On the User name field,

▼ Type your user ID

On the **Password** field,

- ▼ Type your initial password
- ▼ Click Log in 🌌
  - or

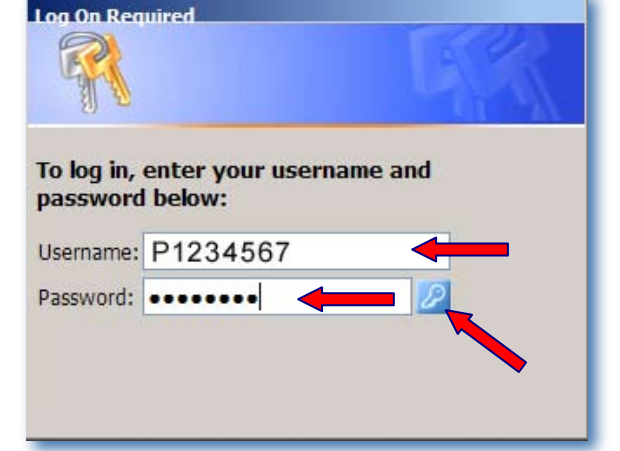

▼ **Press** Enter on your key board

The first time you access the Portal, the *MDCPS Acceptable Use Policy* will be displayed for your approval. Please read the terms in details. If you agree to the terms,

▼ Click Accept

The Parent Portal page will be displayed.

From the Parent Portal page, to add or remove a student,

▼ Click My Child(ren) tab

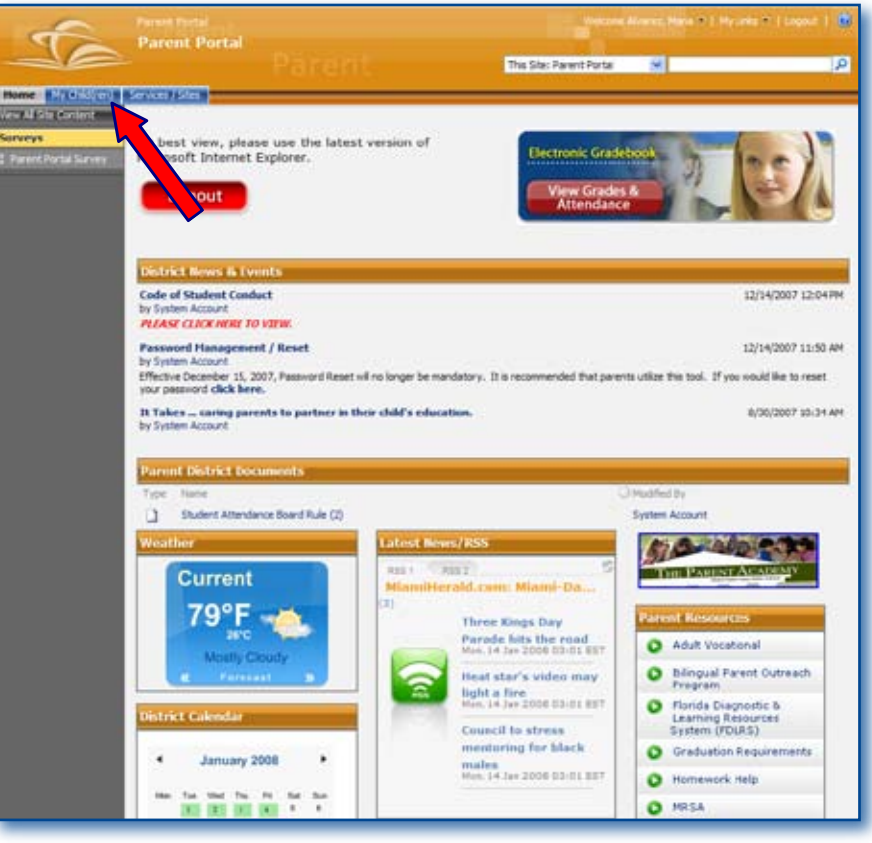

The Parent Portal My Child(ren) page will be displayed.

| A De            | My Child(ren)                                                                                                    |               |                     |                                                                |                                  |                    |            |            |                 | 121           |                |   |
|-----------------|----------------------------------------------------------------------------------------------------|---------------|---------------------|----------------------------------------------------------------|----------------------------------|--------------------|------------|------------|-----------------|---------------|----------------|---|
| -10             | Pai                                                                                                    |               |                     |                                                                | Th                               | s Site: I          | My Châ     | d(ren)     |                 |               |                |   |
| My Child(res    | ) Kenney/elem                                                                                                    |               | _                   | _                                                              | _                                | _                  |            | -          |                 | _             |                | _ |
| Al Site Content | Parent Portal > My Child(ren)                                                                                                    |               |                     |                                                                |                                  |                    |            |            |                 |               |                |   |
|                 | Parent Student List                                                                                                    |               |                     |                                                                |                                  |                    |            |            |                 |               |                |   |
|                 | You are currently signed<br>SMITH, MARY                                                                                                    | in as:        |                     |                                                                |                                  |                    |            |            |                 |               |                |   |
|                 | Click here to edit your profile                                                                                                    |               |                     |                                                                |                                  |                    |            |            |                 |               |                |   |
|                 | Registered Students:                                                                                                    |               |                     |                                                                |                                  |                    |            |            |                 |               |                |   |
|                 | Sample Student 1<br>Sample Student 2                                                                                                    |               |                     |                                                                |                                  |                    |            |            |                 |               |                |   |
|                 | Sample Student 1<br>Sample Student 2<br>click here to add/remove st                                                                                                    | tudents       |                     |                                                                |                                  |                    |            |            |                 |               |                |   |
|                 | Sample Student 1<br>Sampte Student 2<br>Click here to add/remove st                                                                                                    | tudents       |                     |                                                                |                                  |                    |            |            |                 |               |                |   |
|                 | Sample Student 1<br>Sample Student 2<br>click here to add/remove st<br>Student Class List                                                                                                    | tudents       | -                   |                                                                |                                  |                    |            |            |                 |               |                |   |
|                 | Sample Student 1<br>Sample Student 2<br>click here to add/remove st<br>Student Class List                                                                                                    | tudents       |                     |                                                                | Gra                              | des:               | _          | _          | _               |               |                |   |
|                 | Sample Student 1<br>Sompte Student 2<br>click here to add/remove st<br>Student Class List<br>Course<br>Teacher                                                                                                  | eText<br>Book | Term                | Room                                                           | Gra<br>1st<br>Qtr                | des:<br>2nd<br>Qtr | 3rd<br>Qtr | 4th<br>Qtr | Midterm<br>Exam | Final         | Final<br>Grade |   |
|                 | Sample Student 1<br>Sample Student 2<br>click here to add/remove st<br>Student Class List<br>Course<br>Teacher<br>Language Arts<br>SAMPLE TEACHER                                                               | eText<br>Book | Term                | Room<br>5chool<br>4111<br>0251                                 | Gra<br>İst<br>Qtr<br>B           | des:<br>2nd<br>Qtr | 3rd<br>Qtr | 4th<br>Qtr | Hidterm<br>Exam | Final<br>Exam | Final<br>Grade |   |
|                 | Sample Student 1<br>Sample Student 2<br>click here to add/remove st<br>Student Class List<br>Course<br>Teacher<br>Language Arts<br>SAMPLE TEACHER<br>Reading<br>SAMPLE TEACHER                                  | eText<br>Book | Term<br>A<br>A      | Room<br>School<br>4111<br>0251<br>4111<br>0251                 | Gra<br>İst<br>Qtr<br>B<br>B      | des:<br>2nd<br>Qtr | 3rd<br>Qtr | 4th<br>Qtr | Hidterm<br>E×am | Final<br>Exam | Final<br>Grade |   |
|                 | Sample Student 1<br>Sample Student 2<br>click here to add/remove st<br>Student Class List<br>Course<br>Teacher<br>Language Arts<br>SAMPLE TEACHER<br>Reading<br>SAMPLE TEACHER<br>Mathematics<br>SAMPLE TEACHER | eText<br>Book | Term<br>A<br>A<br>A | Room<br>School<br>4111<br>0251<br>4111<br>0251<br>4111<br>0251 | Gra<br>1st<br>Qtr<br>B<br>B<br>B | des:<br>2nd<br>Qtr | 3rd<br>Qtr | 4th<br>Qtr | Hidterm<br>Exam | Final<br>Exam | Final<br>Grade |   |

#### ▼ Click click here to add/remove students

The Parent Portal Add Remove Students - Registered Students page will be displayed.

From the Parent Portal Add Remove Students - Registered Students page,

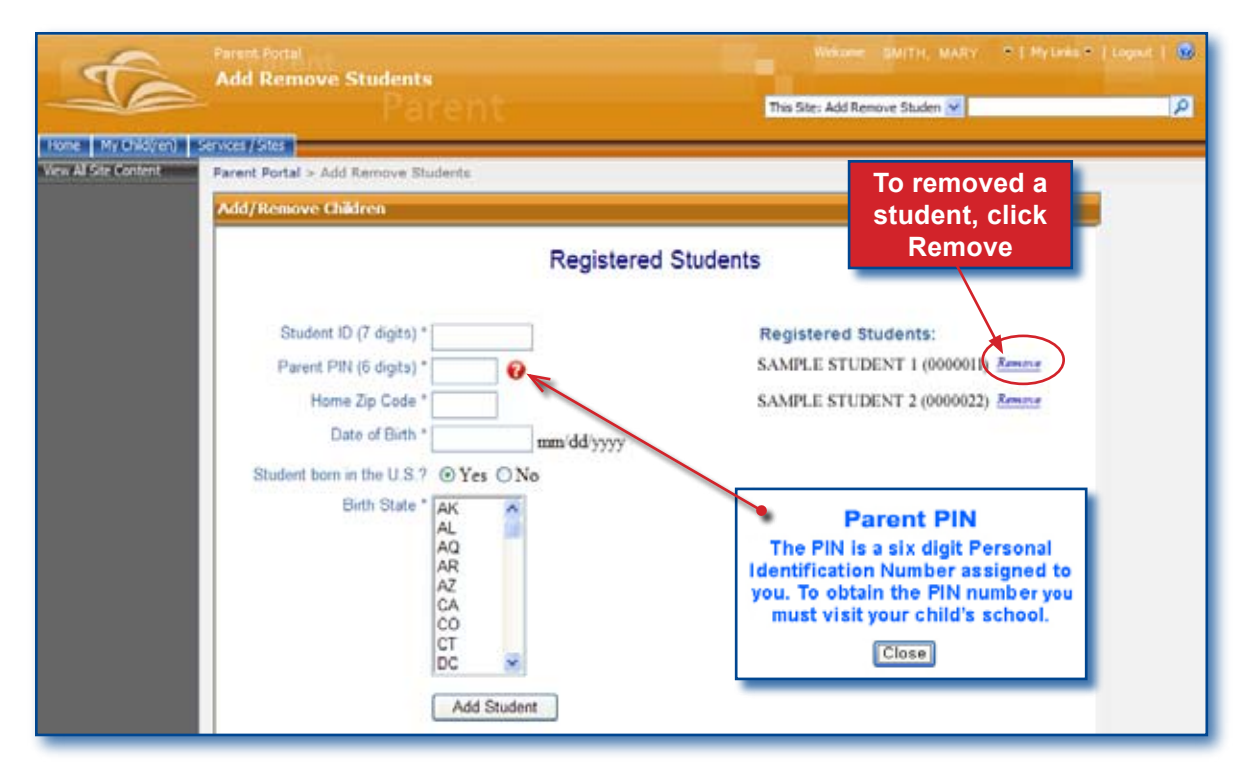

To add another student, complete all the fields. You must have the Parent PIN number for the student you are adding. When finished,

#### ▼ Click Add Student

To remove a registered student, (option available only if more than one student is registered),

▼ Click Remove (to the right of the student's name, under Registered Students:)

To exit completely,

- ▼ Click Log out
- ▼ Close Internet browser